#### Note: This way only applies to examinee who does not have WeChat account

### <mark>Mobile Side</mark>

1. Please contact below persons and provide your name and email to get your

account and password first.

Beijing Office:

Public training contact: Ms. Sherry HAN

Tel: 010-65900067-232

Email: bj@vdachina.com.cn

Inhouse training contact: Ms. Amy ZHANG

Tel: 010-65900067-206

Email: inhouse-bj@vdachina.com.cn

Shanghai Office:

Public training contact: Ms. Zhang

Tel: 021-32035567/18901762074

Email: sh@vdachina.com.cn

Inhouse training contact: Ms. Kelly XUE

Tel: 021-62565183

Email: inhouse-sh@vdachina.com.cn

2. Please use account and password to log into below quiz platform:

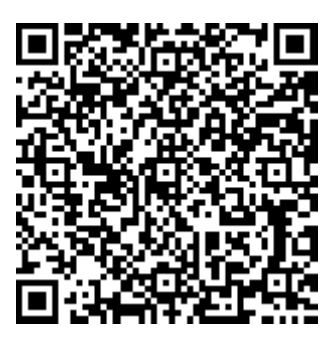

https://v.kaoshixing.com/exam/pc/customprocess/#/detail/6890?companyId=259

<u>193</u>

| 13:40 |        |        | ul Ş (       | <b>,</b> |
|-------|--------|--------|--------------|----------|
| ×     | 考      | 试云平台   |              | •••      |
|       | VDA    | +   QN | NC           |          |
| 账号    |        |        |              |          |
| 密码    |        |        |              |          |
|       |        |        | 忘记密码         |          |
|       |        | 登录     |              |          |
|       | 微信快速登录 |        | 。 注册账号       |          |
|       |        |        |              |          |
|       |        |        |              |          |
|       |        |        |              |          |
|       |        |        |              |          |
|       |        |        |              |          |
|       |        |        | (En) English |          |
|       | <      | >      |              |          |
|       |        |        |              |          |

3. Click "环节 1", start your quiz

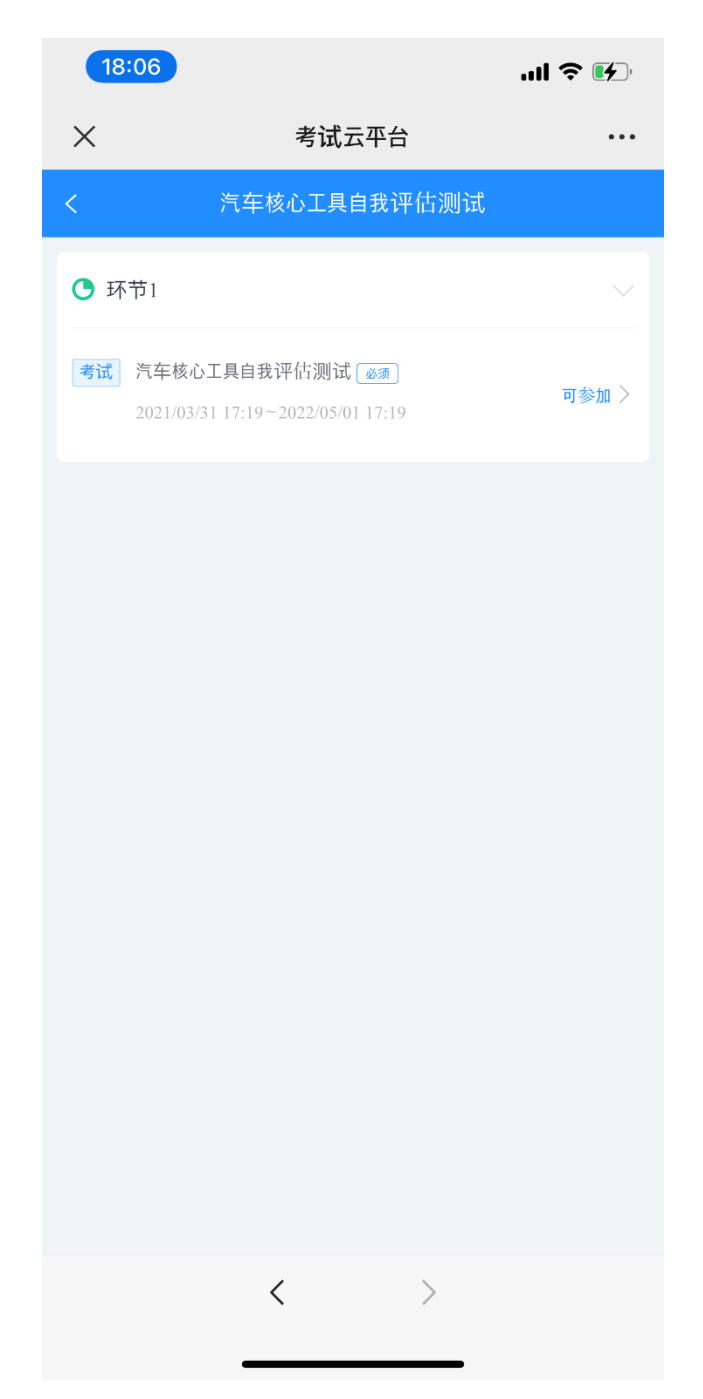

4. If you pass your quiz, click back key, you can check and download(Long-press)

E-certificate from "环节 2". If you fail, then you cannot get the E-certificate

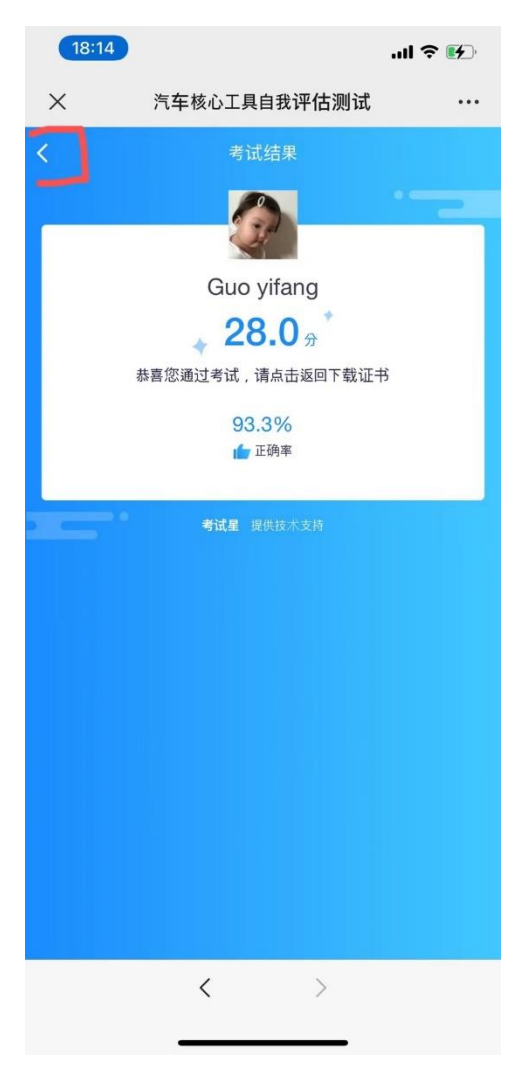

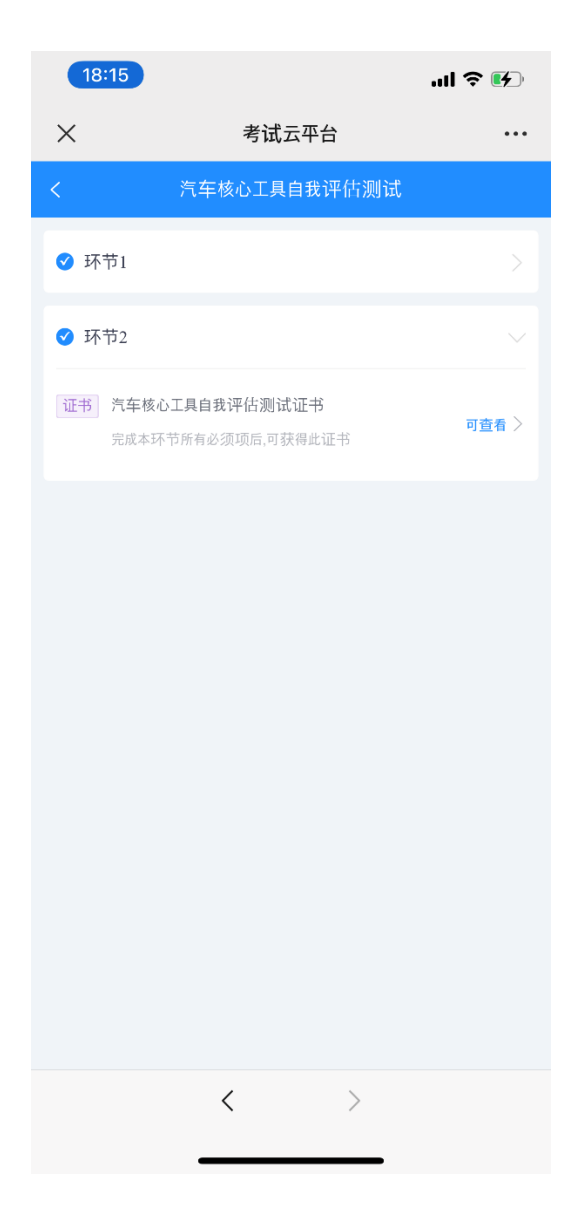

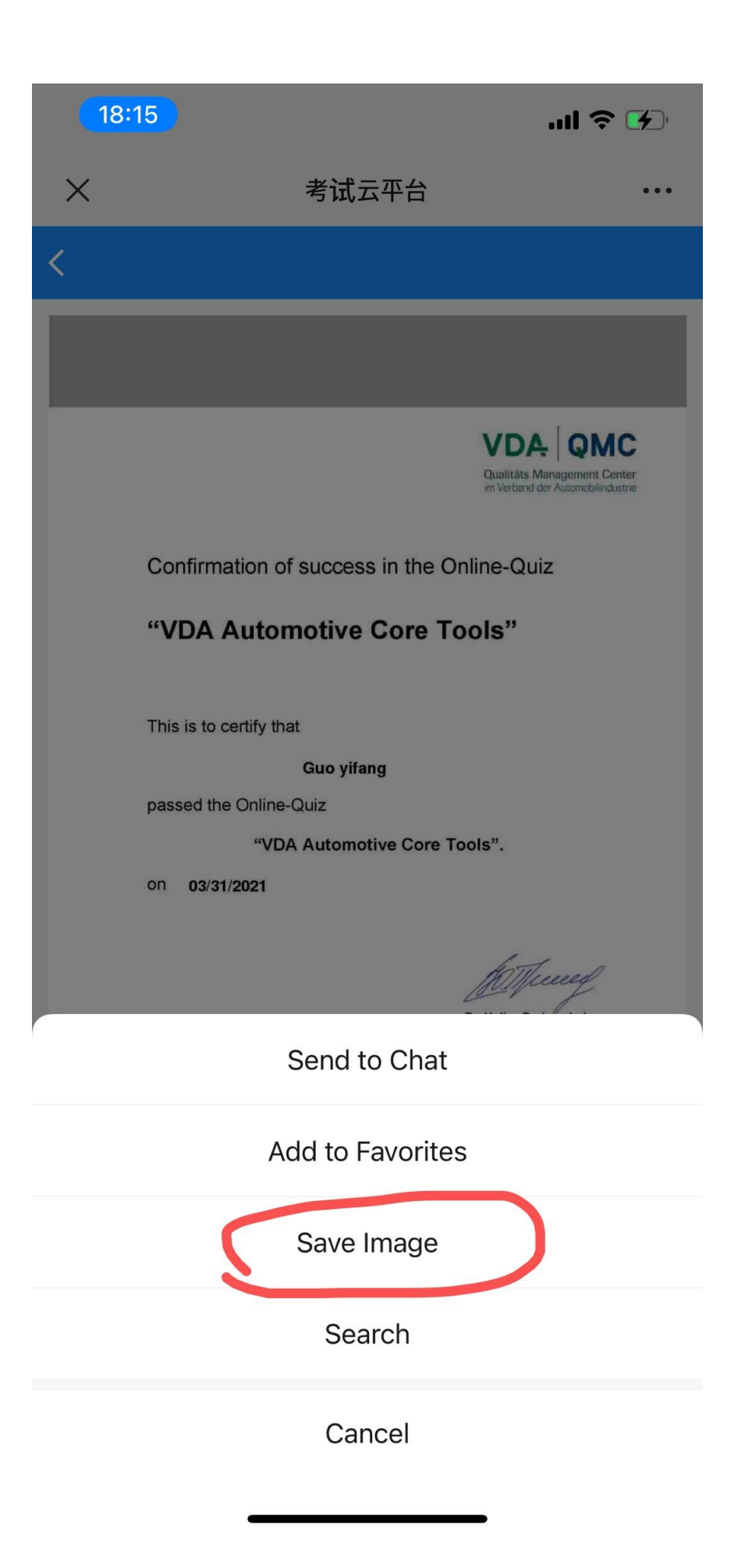

# <mark>PC Side</mark>

1. Please contact below persons and provide your name and email to get your

account and password first.

Beijing Office:

Public training contact: Ms. Sherry HAN

Tel: 010-65900067-232

Email: <u>bj@vdachina.com.cn</u>

Inhouse training contact: Ms. Amy ZHANG

Tel: 010-65900067-206

Email: inhouse-bj@vdachina.com.cn

### Shanghai Office:

Public training contact: Ms. Zhang

Tel: 021-32035567/18901762074

Email: <u>sh@vdachina.com.cn</u>

Inhouse training contact: Ms. XUE

Tel: 021-62565183

Email: inhouse-sh@vdachina.com.cn

1. Please use account and password to enter below quiz platform

https://v.kaoshixing.com/exam/pc/customprocess/#/detail/6890?companyId=259

#### <u>193</u>

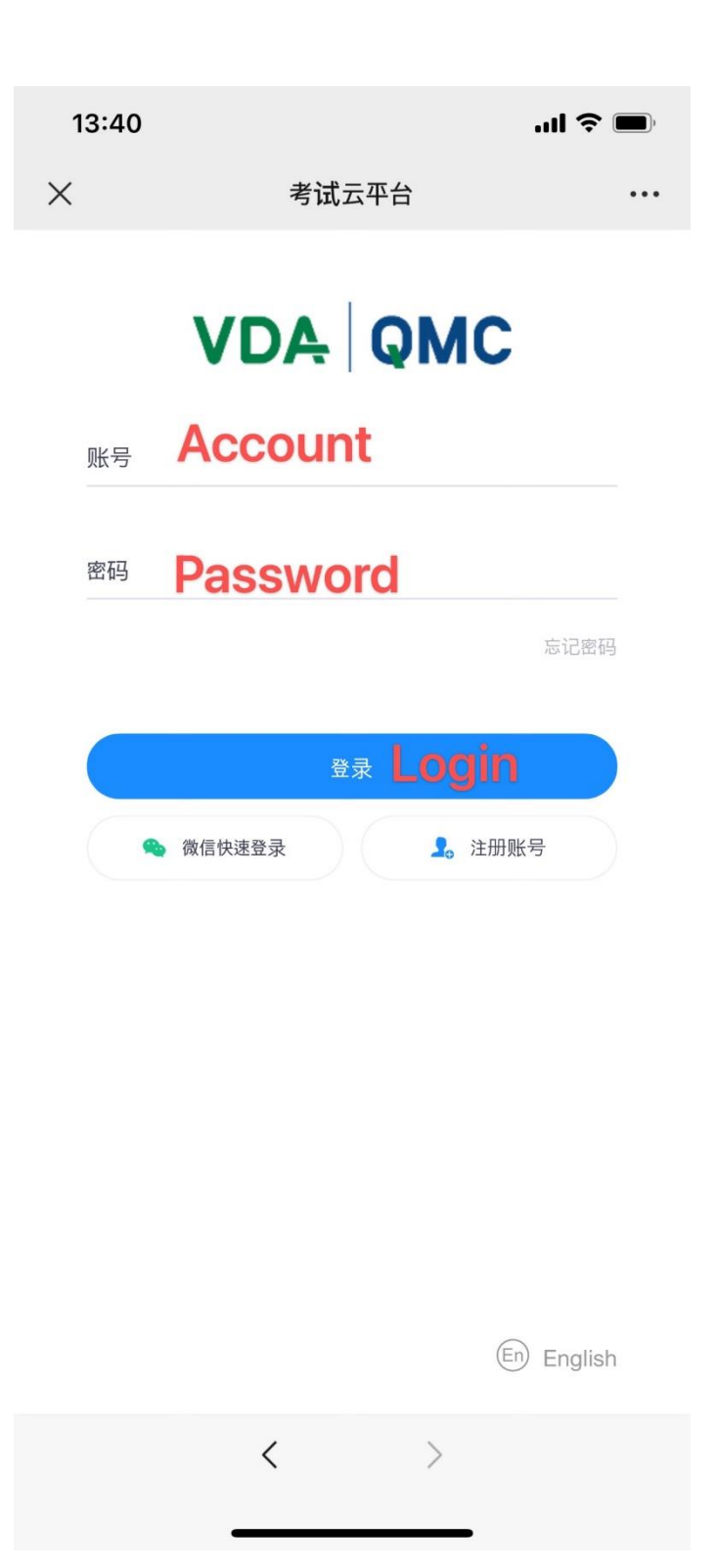

2. In "任务" Column, choose "Core Tools Online Quiz:account", click "进入任务"

# VDA QMC

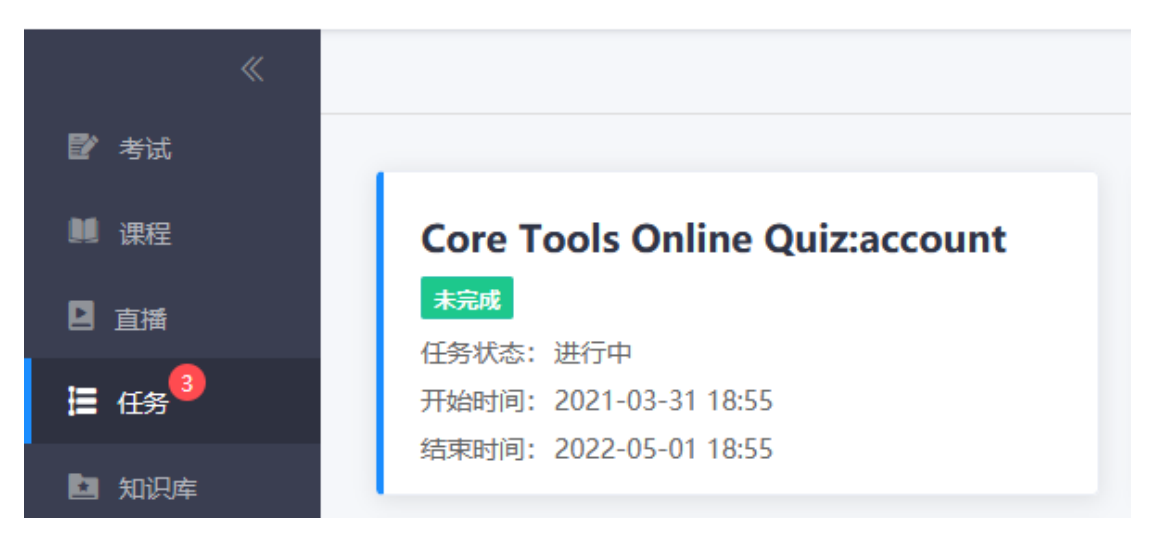

#### 3. Click "环节1", start your quiz

| 《<br>全部 > Core Tools Online Quiz(Wechat)                                                                                                    |  |
|----------------------------------------------------------------------------------------------------|--|
|                                                                                                    |  |
| □ 知识库<br>◎ 证书 Core Tools Online Quiz ◎運                                                                                                    |  |
| <ul> <li>● 位日</li> <li>予報状态: 大御辺</li> <li>予始时間: 2021-03-31 18:36</li> <li>/ 目 报名审核</li> <li>/ 原第时間: 2022-05-01 18:36</li> <li>● 回答</li> </ul> |  |
|                                                                                                    |  |
|                                                                                                    |  |
|                                                                                                    |  |

4. If you pass your quiz, click back key, you can check and download(Long-press)

E-certificate from "环节 2". If you fail, then you cannot get the E-certificate

| 《<br>【】 考试        | 全部 > 0318核心工具考试测试                                                                                              |
|-------------------|----------------------------------------------------------------------------------------------------|
| □ □ □ 插           | 0318核心工具考试测试                                                                                                   |
| 這 任务 <sup>6</sup> |                                                                                                    |
| 🦻 证书              | ✓ 环节1                                                                                                    |
| ┃= 报名审核           |                                                                                                    |
| 2 问卷              | <ul> <li>● 环节2</li> <li>● 0318核心工具测试通过<br/><ul> <li>                  ・                  ・</li></ul></li></ul> |
|                   | THE<br>VDA QMC<br>Qualitäs Maggement Center<br>in Verband der Automobilindustrie                               |
|                   | Confirmation of success in the Online-Quiz                                                                     |
|                   |                                                                                                    |
|                   | This is to certify that                                                                                        |
|                   |                                                                                                    |
|                   | "VDA Automotive Core Tools".                                                                                   |
|                   | 03/18/2021                                                                                                    |
|                   | Dr. Yuliya Prakopchyk<br>Head of Training and Professional<br>Development Department at VDA QMC                |